| Preparatory work                                                                                                    | 2      |
|----------------------------------------------------------------------------------------------------|--------|
| Install DB Firewall                                                                                                    | 2      |
| 1) Install using User Data method                                                                                                    | 2      |
| 1.1) First confirm the format of the JSON setting, such as the following setting parameters (JSON format)                                                                                                    | 2      |
| 1.2) In the interface for setting up EC2, move to the Advanced Details area, find the User Data input box, modify the above JSON data and paste it into User Data, click the Launch Instance button, and then wait until the EC2 Instance installation is | 2      |
| 2) Install using Wizard method                                                                                                    | 3<br>1 |
| 2 1) Use SSH connection to onter DR Eirowall                                                                                                    | 4<br>1 |
| 2.1) Ose SSR connection to enter DB Firewall                                                                                                    | 4<br>1 |
| 2.2) Change permissions to root.                                                                                                    | 4<br>1 |
| 2.4 1) Enter the setting tool                                                                                                    | ч<br>л |
| 2.4.2) Set DMC connection information                                                                                                    | 4<br>5 |
| 2.4.2) Oct Divo connection mornation                                                                                                    | 5      |
| 2.4.0) Select the latest DB Firewall version                                                                                                    | 6      |
| 2 4 5) Carry out test procedures                                                                                                    | 6      |
| 2.4.6) Select the database type to be monitored (taking MySQL as an example)                                                                                                    | 7      |
| 2 4 7) Select the database to be configured                                                                                                    | 7      |
| 2 4 8) Set the connection information of the monitoring database                                                                                                    | 8      |
| 2.4.9) Multiple connection settings can be added/delete for the same database type.                                                                                                    | 8      |
| 2.4.10) After confirming that the monitoring database information setting is completed, click Next to proceed with the deployment process to complete the                                                                                                 | Ū      |
| setting                                                                                                    | 9      |
| Verify that DB Firewall is installed correctly1                                                                                                    | 1      |

# Prerequisites: Install Data Management Center (DMC)

Please first confirm that Datiphy Data Management Center (DMC) has been ordered from Marketplace and installed.

(At the same time, please also record the IP and admin account password set by DMC first, which will be used later when setting up DB Firewall.)

#### (DMC product location)

https://aws.amazon.com/marketplace/pp/prodview-qlleepvaykeq6?sr=0-2&ref\_=beagle&appl icationId=AWSMPContessa

After installing the DMC AMI, use a browser to enter<u>https://[DMC\_ip]</u> will enter the login screen

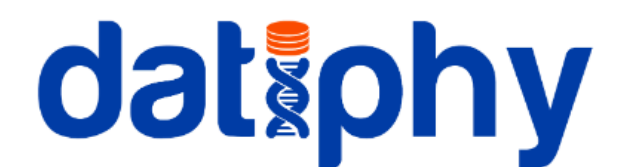

## **Datiphy Management Center**

| User Account *<br>admin |
|-------------------------|
|                         |
| Password *              |
|                         |
| SIGN IN                 |

The default admin account login password for the first time is the EC2 Instance ID where DMC is installed.

Please enter the AWS EC2 management interface first to view the Instance ID.

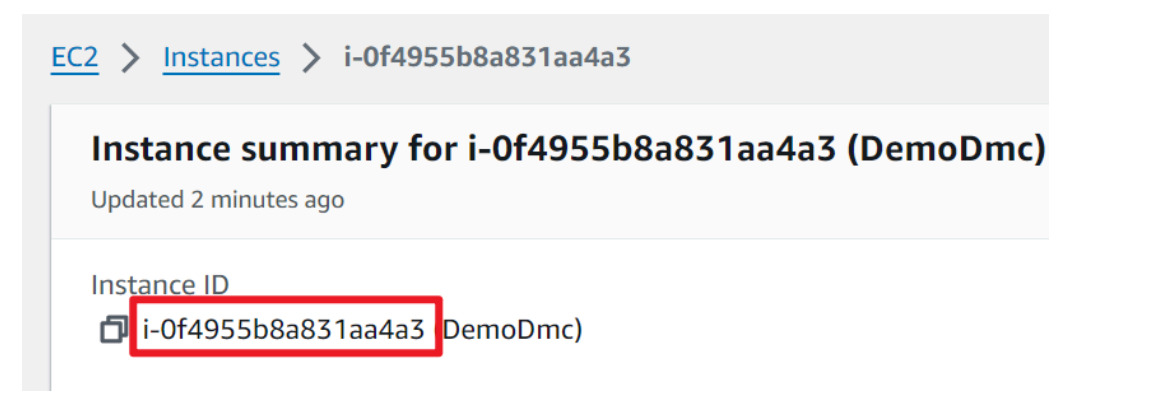

After successfully logging into DMC, you can go to System  $\rightarrow$  Account to change the admin password.

## **Install DB Firewall**

Please go to the product page to install (DB Firewall product location) <u>https://aws.amazon.com/marketplace/pp/prodview-g2kqi6jcawg4k?sr=0-2&ref\_=beagle&appl</u> <u>icationId=AWSMPContessa</u>

There are two ways to install and configure DB Firewall, namely User Data and Wizard.

### 1) Install using User Data method

1.1) First confirm the format of the JSON setting, such as the following setting parameters (JSON format)

#### Basically the parameters that need to be entered are as follows

(Please keep the original values of DMC.account and DMC.password. This is the system default value.)

| Corresponding parameters | Numeric<br>type | Numeric content                                                                                                    |
|--------------------------|-----------------|----------------------------------------------------------------------------------------------------|
| [DMC_IP]                 | String          | Installed DMC product IP location                                                                                                    |
| [DMC_admin_password]     | String          | Enter the password of the DMC admin account                                                                                                    |
| [DB_Type]                | String          | Database type, the types that can be set are as<br>follows<br>MySQL / MariaDB / Oracle / MSSQL / Postgre /<br>DB2 / Informix / Sybase / Mongo /<br>AS400 / Http / Netezza / Telnet / Teradata |
| [DB_Firewall_IP]         | String          | IP location of the machine where DB Firewall is installed                                                                                                    |
| [DB_Service_Port]        | number          | The port used by the database service                                                                                                    |
| [DB_IP or RDS_endpoint]  | String          | The IP address of the database service to be connected or the endpoint of AWS RDS                                                                                                    |

1.2) In the interface for setting up EC2, move to the Advanced Details area, find the User Data input box, modify the above JSON data and paste it into User Data, click the Launch Instance button, and then wait until the EC2 Instance installation is completed. User data - optional Info

Upload a file with your user data or enter it in the field.

\Lambda Choose file

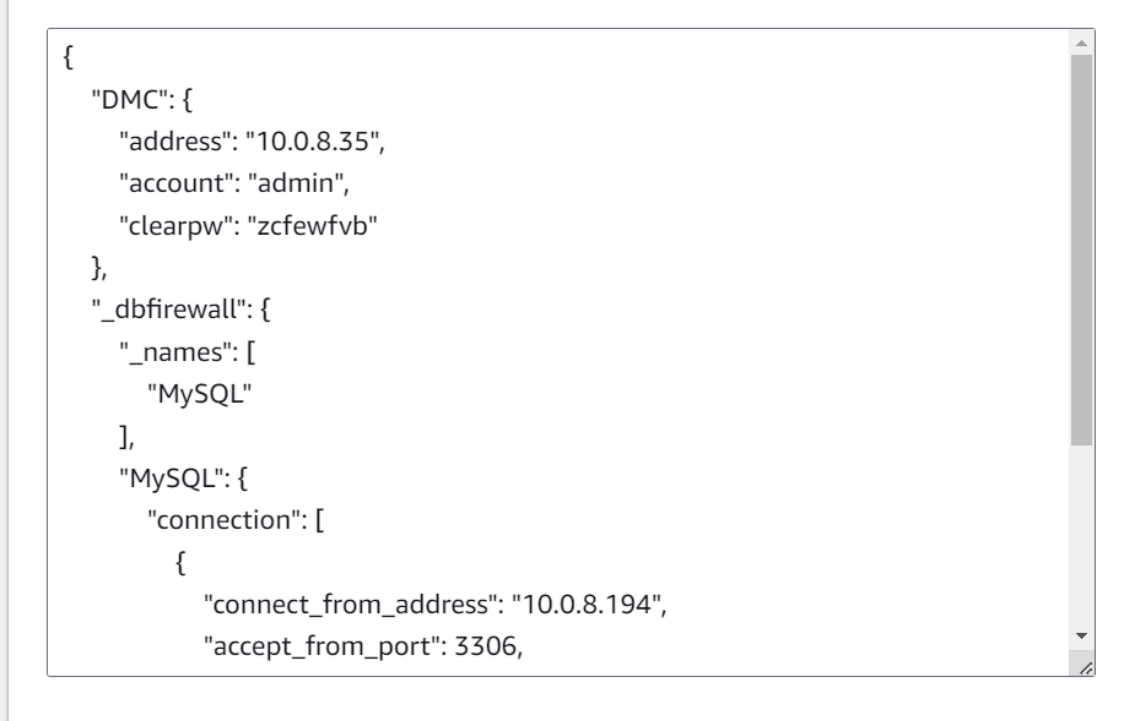

User data has already been base64 encoded

#### 2) Install using Wizard method

If you do not use the first User Data method to set up the installation, you can use SSH to enter the system after Launch DB Firewall Instance and use the Wizard setting tool to set it up.

2.1) Use SSH connection to enter DB Firewall

After installing DB Firewall, please SSH the link to enter DB Firewall. The example is as follows.

```
ssh -i "[user_pem_filename].pem" datiphyuser@[DB_Firewall_IP]
```

2.2) Change permissions to root

sudo bash

#### 2.3) ExecutionThe datiphy-wizard command opens the configuration tool

datiphy-wizard

#### 2.4.1) Enter the setting tool

| Datiphy Agent Wizard |                                 |
|----------------------|---------------------------------|
|                      |                                 |
|                      |                                 |
|                      |                                 |
|                      |                                 |
|                      |                                 |
|                      |                                 |
|                      | Welcome to Datiphy Agent Wizard |
|                      |                                 |
|                      |                                 |
|                      |                                 |
|                      |                                 |
|                      |                                 |
|                      |                                 |

#### 2.4.2) Set DMC connection information

DMC IP address: IP of the machine where DMC is installed Account: admin (please use the default value) Password: (Please enter the password of the DMC admin account) Confirm: Confirm password again

| Please fill the DM                               | DMC crede | entials editor |  |
|--------------------------------------------------|-----------|----------------|--|
| DMC IP address<br>Account<br>Password<br>Confirm |           |                |  |
|                                                  | < Next >  | < Prev >       |  |

#### 2.4.3) Display the current IP of DB Firewall

After entering the DMC connection information, the IP address of the machine where DB Firewall is currently installed will appear for subsequent settings.

| The current HOST IP<br>address:          |  |
|------------------------------------------|--|
| 10.0.8.115                               |  |
| <pre>&lt; Next &gt; &lt; Prev &gt;</pre> |  |
|                                          |  |

#### 2.4.4) Select the latest DB Firewall version

| Choose the | agent software:                                                      |                                                                 |   |
|------------|----------------------------------------------------------------------|-----------------------------------------------------------------|---|
| (*)        | <pre>the latest version] datiphy-DBFirewall_7.0.0_24220095.el9</pre> | Use the latest version<br>datiphy-DBFirewall_7.0.0_24220095.el9 | _ |
| L          | < Next >                                                             | < Prev >                                                        |   |
|            |                                                                      |                                                                 |   |

#### 2.4.5) Carry out test procedures

At this point, the registration process will begin. If successful, a relevant message will appear. Click OK to set up the monitoring database.

Install the Universal Loader Detect the host address The host address is "10.0.8.115" Set the DMC addresses The DMC addresses are "10.0.8.35" Create the directories Directories is created Copy itself to /opt/chalet/bin/tool Collect Host information Register 10.0.8.115 to 10.0.8.35 Sent Host information to DMC Configure the service as a system daemon It is successful Start service Configure the service as a system daemon It is successful Start service

< 0K >

| Database<br>Select the database                                                                                                    | Type Selection<br>e types to monitor: |   |
|----------------------------------------------------------------------------------------------------|---------------------------------------|---|
| Oracle<br>MSSQL<br>Fostgre<br>Tibero<br>DB2<br>DB2RA<br>Informix<br>Sybase<br>AS400<br>Http<br>Mongo<br>Netezza<br>Telnet<br>Teradata | MySQL                                 |   |
| L                                                                                                    | 100%                                  | - |
| < Next >                                                                                                    | < Prev >                              |   |
|                                                                                                    |                                       |   |

2.4.6) Select the database type to be monitored (taking MySQL as an example)

2.4.7) Select the database to be configured

| Select a database<br>information: | ction Configuration Configuratio | ation<br>its connection |  |
|-----------------------------------|----------------------------------------------------------------------------------------------------|-------------------------|--|
|                                   | SQL <mark>0 connect</mark>                                                                                                    | ions                    |  |
|                                   |                                                                                                    |                         |  |
|                                   |                                                                                                    |                         |  |
| L                                 |                                                                                                    |                         |  |
|                                   |                                                                                                    |                         |  |

#### 2.4.8) Set the connection information of the monitoring database

Accept from port: The network port number received by DB Firewall Connect to address : Database service IP or AWS RDS endpoint to monitor Connect to port: The database service port number to be monitored

| Configure the connectio                                                          | n inf | C<br>orma            | onnection<br>tion:                | Editor                 |   | ] |
|----------------------------------------------------------------------------------|-------|----------------------|-----------------------------------|------------------------|---|---|
| Accept from address<br>Accept from port<br>Connect to address<br>Connect to port |       | 10<br>33<br>10<br>33 | .0.8.115<br>06<br>.10.7.200<br>06 |                        |   |   |
|                                                                                  | <     | 0K                   | >                                 | < <mark>C</mark> ancel | > | - |

2.4.9) Multiple connection settings can be added/delete for the same database type

| Select | the co | onnection to      | edit:     |      |         |        |        |           |  |
|--------|--------|-------------------|-----------|------|---------|--------|--------|-----------|--|
|        | Lis    | ten on port       | 3306 then | tran | sfer to | 10.10. | 7.200, | port 3306 |  |
|        |        |                   |           |      |         |        |        |           |  |
|        |        |                   |           |      |         |        |        |           |  |
|        |        |                   |           |      |         |        |        |           |  |
|        |        |                   |           |      |         |        |        |           |  |
|        |        | <select></select> | <         | Add  | >       | <      | 0K >   |           |  |

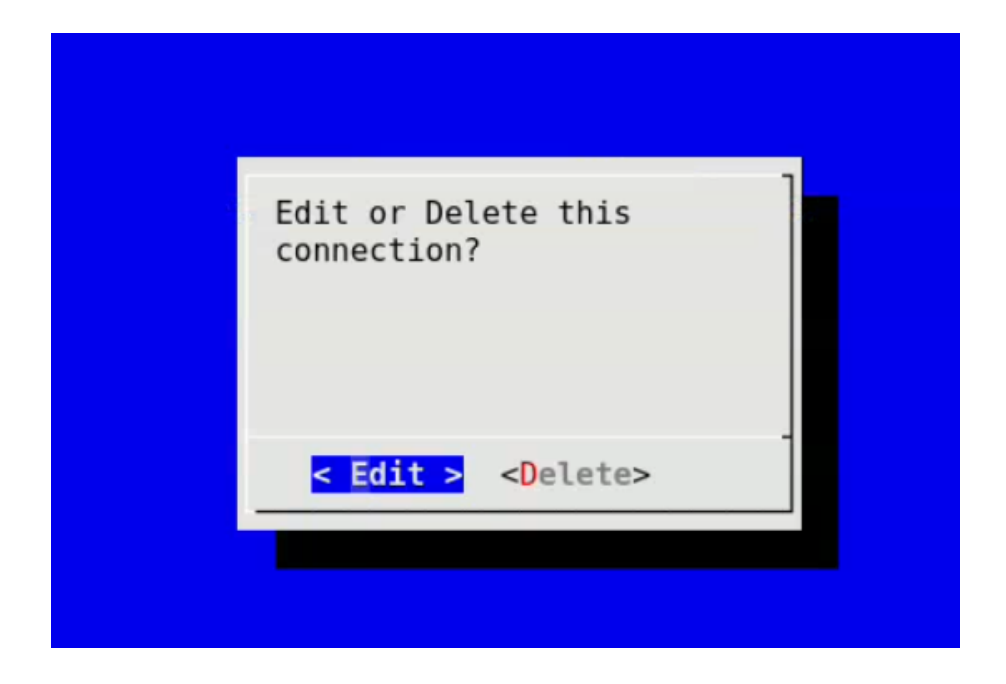

2.4.10) After confirming that the monitoring database information setting is completed, click Next to proceed with the deployment process to complete the setting.

| Selec | Connect<br>ct a database t<br>rmation: | tion Configur            | ation<br>its connection | ] |
|-------|----------------------------------------|--------------------------|-------------------------|---|
|       | yso                                    | L <mark>1 connect</mark> | ions                    | - |
|       |                                        |                          |                         |   |
|       |                                        |                          |                         |   |
| L     |                                        |                          |                         |   |
|       | <select></select>                      | < Next >                 | < Prev >                |   |

Datiphy Agent Wizard Finished

## Verify that DB Firewall is installed correctly

If you want to verify whether the DB Firewall is installed correctly, you can go to the bottom of the Deployment interface of DMC to check whether the installed DB Firewall has been successfully registered, as shown in the example below

| d  | atsphy 🤟     | Datiphy Ma                            | anagement Center  |             |                               |       |
|----|--------------|---------------------------------------|-------------------|-------------|-------------------------------|-------|
|    | Dashboard    | datiphy-WinAger                       | it_7.0.0_24240000 | winagent    | datiphy-WinAgent 7.0.0 24240  | 000   |
| *  | Asset Table  | datiphy-database-arbiter_4.4.18_1.el9 |                   | dmc_arbiter | datiphy-database-arbiter 4.4. | 8 1.€ |
|    | Event Viewer |                                       |                   |             |                               |       |
| 0  | Alert        | Agents                                |                   |             |                               |       |
| I  | Template     | ADD AGENT ADD MANAGEMENT              |                   |             |                               |       |
|    | Deployment   | Q Search X                            |                   |             |                               |       |
|    | Policy       |                                       |                   |             |                               |       |
| Ξ  | Report       | Operations                            | Name              | Туре        | Host                          |       |
| Q  | Search       | <b>0 1 0</b>                          | 10.0.8.123        | dbfirewall  | 10.0.8.123                    |       |
| \$ | System       |                                       |                   |             |                               |       |
|    |              |                                       | 10.0.8.126        | dmc         | 10.0.8.126                    |       |

If it is confirmed that DB Firewall has been successfully registered on DMC, you can then log in and perform some data operations on the monitored database, and then enter the Asset Table of DMC to check whether database-related object information has been detected.

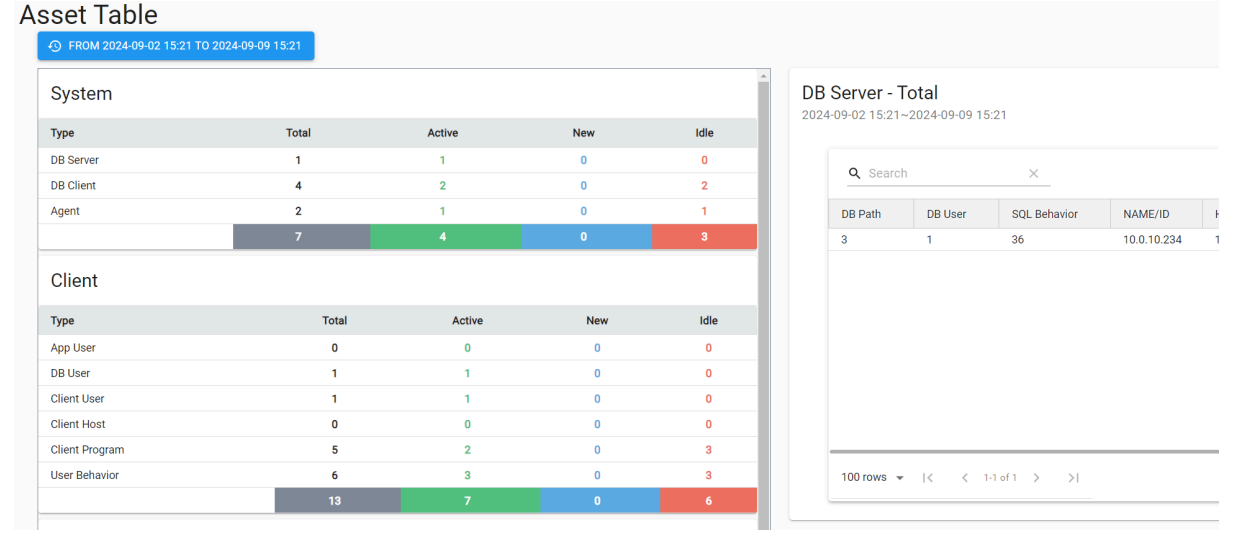